| Manual do Usuário<br>Válvula Inteligente Zigbee                                                                                                    | ESPECIFICAÇÕES<br>Válvula Inteligente Zigbee<br>Modelo:ZVL-04<br>Wireless: Zigbee 3.0<br>Funcionamento da pressão:2.9 Psi – 116 Psi (0.02MPa – 0.8MPa)<br>Temperadura máxima:4.5°C-45°C<br>Fonte de alimentação 2x 1,5V Pilhas AA ALKALINE (não<br>acompanha pilha)<br>Faixa de operação de temperatura: 4.5°C - 45°C<br>Fonte de alimentação: 2x1.5V Pilhas AA ALKALINE<br>(a bateria não está incluída na embalagem)<br>Rosca do tubo: (padrão britânico) G3/4-14<br>Grau de proteção: IP55                                                                                                    | Alcance:15 metros sem interferência<br>Alcance funcionamento da pressão:2.9116psi<br>Alcance de temperaturas de funcionamento:40,1 - 113 (4,5C -<br>46 C )<br>Para utilização no exterior apenas com água fria,<br>não deve ser utilizado com eletrodomésticos, não misturar<br>pilhas alcalinas, normais (carbono-zinco) ou recarregáveis<br>(níquel-cádmio). Não utilizar as pilhas usadas juntos com<br>pilhas novos.                                                                                                    | ACOMPANHA NA EMBALAGEM  1 - Válvula Inteligente Zigbee 1 - Manual do usuário 1 - Adaptador de tubulação de água de 46mm 1 - Engate rapido 1 - Veda rosca  BAIXE O APLICATIVO Parabéns pela aquisição da Válvula Inteligente Zigbee!Com temporizador e aplicação do protocolo Zigbee, você contará com maior eficiência no funcionamento desse produto. Esse dispositivo Inteligente propõe muita pra- ticidade para quem o utiliza. Totomente inteligente a casteniado pale ADD de NeurDipidal useã ande apo                                                                                                    |
|----------------------------------------------------------------------------------------------------|----------------------------------------------------------------------------------------------------|----------------------------------------------------------------------------------------------------|----------------------------------------------------------------------------------------------------|
| WORKS WITH<br>alexa                                                                                                    | Ligação da torneira ou<br>mangueira<br>Filtro<br>Luz de led<br>Botão ON/OFF<br>Ligação de saída NH3/4                                                                                                    | Nível de bateria                                                                                                    | Intelligente e controlada pelo APP da NovaDigital, voce pode por<br>exemplo, controlar os melhores horários para a irrigação do seu jardim.<br>A NovaDigital fornece uma linha completa de soluções para tornar sua<br>Casa Inteligente, sempre proporcionando inovação e estilo para o dia-a-dia!<br>Obrigado pela sua compra e bem-vindo a NovaDigital.<br>Escaneie para baixar o aplicativo NovaDigital<br>Escaneie para baixar o aplicativo NovaDigital<br>Escaneie para boixar o aplicativo NovaDigital<br>Escaneie para baixar o aplicativo NovaDigital<br>Escaneie para baixar o aplicativo NovaDigital |
| Etapas de instalação                                                                                                    | CONFIGURAÇÃO DO HUB                                                                                                    | 1. Para que a Válvula entre em modo de configuração basta pressio-<br>nar o botão de ON/OFF por 6 segundos e solte até o LED indicador                                                                                                    | <ol> <li>Aguarde o hub localizar os subdispositivos ao redor,</li> <li>Após o dispositivo adicionado, clique em "Terminar".</li> </ol>                                                                                                    |
| <ul> <li>1.Coloque duas pilhas         As pilhas não estão incluso no produto, recomendamos que utilize pilhas alcalinas AA para alimentar o dispositivo     </li> <li>2.Instalação da válvula         Rosqueie a válvula no irrigador,agora já esta pronto para uso. (Observação:Não instale a válvula num local subterrâneo).     </li> </ul>                                                                                                    | <ol> <li>Registre uma conta no aplicativo da NovaDigital.</li> <li>Deve se conectar o hub Zigbee no aplicativo antes do empare-<br/>lhamento dos Subdispostivo Zigbee.</li> <li>Certifique-se de que o LED esteja piscando rapidamente.</li> <li>Caso não estiver , pressione por 6 segundos e solte até o LED<br/>indicador começar a piscar rapidamente.</li> <li>No aplicativo faça a conexão do hub.</li> <li>Após o hub estiver conectado, conecte o Interruptor 8 botões<br/>Zigbee.</li> </ol>                                                                                                    | Botão ON/OFF<br>Botão ON/OFF                                                                                                    | Acceptos o dispositivo adicionado, cique en remana :                                                                                                    |
| <b>3.Ligue a sua torneira</b><br>A torneira deve permanecer aberta para que o Válvula<br>funcione corretamente.                                                                                                    | <b>CONFIGURAÇÃO DA VÁLVULA</b><br>1. Para que a Válvula entre em modo de configuração basta pressio-<br>nar por 6 segundos e solte até o LED indicador começar a piscar rapi-<br>damente.<br>2. Após o hub estiver conectado, vá na opção "Adicionar novo                                                                                                    | <ol> <li>2. Após o hub estiver conectado,vá na opção "Adicionar novo<br/>dispositivo".</li> </ol>                                                                                                    | R<br>R<br>R<br>R<br>R<br>R<br>R<br>R<br>R<br>R<br>R<br>R<br>R<br>R<br>R<br>R<br>R<br>R<br>R                                                                                                    |
| Atenção<br>1.Dicas de Temperatura<br>Quando estiver esperando temperaturas frias, o timer<br>deve ser removido da torneira e armazenada dentro<br>de casa para evitar danos causados pela baixa<br>temperatura. Por favor lembre-se de limpar o filtro<br>regularmente e substitua se estiver gasto.<br>2.É possivel ligar e desligar a válvula<br>manualmente<br>É possível ligar e desligar a válvula manualmente<br>sem prejudicar o horário programado, para ligar e<br>desligar basta pressione o botão de ON/OFF. | <ul> <li>dispositivo".</li> <li>3. Aguarde o hub localizar os subdispositivo ao redor.</li> <li>4. Dispositivo adicionado, clique em "Terminar"</li> <li>5. O interruptor foi adicionado com sucesso.</li> <li>6. Após clicar em "Concluido", o interruptor esta pronto para ser controlado pelo aplicativo da Novadigital</li> </ul>                                                                                                    | Indee Zigther # Hundroll     Comparison     Comparison        Comparison                                                                                                    |                                                                                                    |
| 5                                                                                                    | 6                                                                                                    | 7                                                                                                    | 8                                                                                                    |
| <ul> <li>5. A válvula foi adicionado com sucesso.</li> <li>6. Após clicar em "Terminar", a válvula esta pronto para ser controlado pelo aplicativo da Novadigital</li> <li>Matter timer de sucessita</li> </ul>                                                                                                    | Perguntas frequentes  1.Como que eu faço para parar a irrigação?  - Você pode parar o fluxo de água no momento desejado durante a irrigação, ou durante um tempo programado. Pressione o botão ON/OFF uma vez para parar o fluxo.  2. A Vábuda Zichoo pão coto constando po                                                                                                    | REQUISITOS MÍNIMOS DE REDE WI-FI<br>Para utilizar esse produto é necessário que a internet tenha os<br>seguintes requisitos:<br>- Alto desempenho da internet<br>- Escalável<br>- Com alta capacidade interna para administração de dispositi-<br>vos.<br>- Boa distribuição do sinal no local.                                                                                                    |                                                                                                    |
| ANDERNAR         Action tracesset/ary                                                                                                    | <ul> <li>aplicativo;</li> <li>Para que o válvula Zigbee nao esta conectando no aplicativo;</li> <li>Para que o válvula Zigbee conecte no aplicativo é necessario que o Hub Zigbee já esteja conectado no aplicativo.</li> <li>A rede que esta sendo conectado é 2.4g.</li> <li>Verifique se o Hub se encontra ligado(conectado na energia).</li> <li>3.Meu interruptor Zigbee está off line;</li> <li>Verifique se o hub se encontra ligado (Conectado na energia).</li> <li>Faça o resete do válvula e conecte novamente.</li> <li>4.Porque o timer de água bluetooth não liga/desliga no momento?</li> <li>Programação Incorreta</li> </ul> | ATENÇÃO!<br>Caso a sua rede de internet não tenha esses requisitos,<br>pode ocorrer falhas na conexão.<br>Exemplos:<br>- Oscilação na conexão do dispositivo<br>- Ficar off-line inesperadamente de forma temporária ou por<br>tempo indeterminado.<br>- Falha na resposta aos comandos via aplicativo, assistentes<br>de voz e não execução de rotinas automáticas agendadas.<br>Importante: Os modens/roteadores wi-fi entregues pelas                                                                                                    | Manual do Usuário<br>Válvula Inteligente Zigbee                                                                                                    |
| = ° '                                                                                                    | <ul> <li>Pressão da água esta muito baixa</li> <li>Particulas de areia ou resíduos entupiram a válvula</li> <li>Mais de um tempo de partida está programada gerando<br/>uma sobreposição na programação.</li> <li>Irrigação manual está ligada.</li> </ul>                                                                                                    | operadoras de telecomunicações, poderão não suportar a<br>utilização deste dispositivo. Os testes de sinal realizados<br>por smartphones, notebooks ou demais dispositivos podem<br>não ser considerados para a realização de testes precisos<br>de alcance, pois possuem chips internos com capacidades<br>diferentes, proporcionando maior recepção de sinal wi-fi.<br>Para que o equipamento funcione corretamente, sempre<br>recomendamos que seja feito por um profissional qualificado<br>em redes wi-fi, automação residencial e elétrica. | "Incorpora produto homologado pela ANATEL sob<br>número: 10416-21-11765".<br>Este equipamento opera em caráter secundário, isto é,<br>não tem direito a proteção contra interferência prejudicial.<br>Mesmo estação do mesmo tipo, e não pode causar<br>interferência a sistemas operando em caráter primário.<br>Para mais informações , consulte o site da ANATEL<br>www.anatel.gov.br<br>Fabricante: HangZhou Tuya Informations Co,.                                                                                                    |